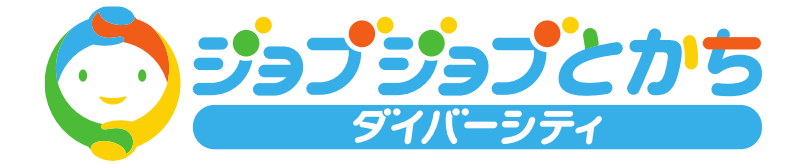

ご登録手順

① ホームページの中段にある「新規登録」ボタンをクリックします。

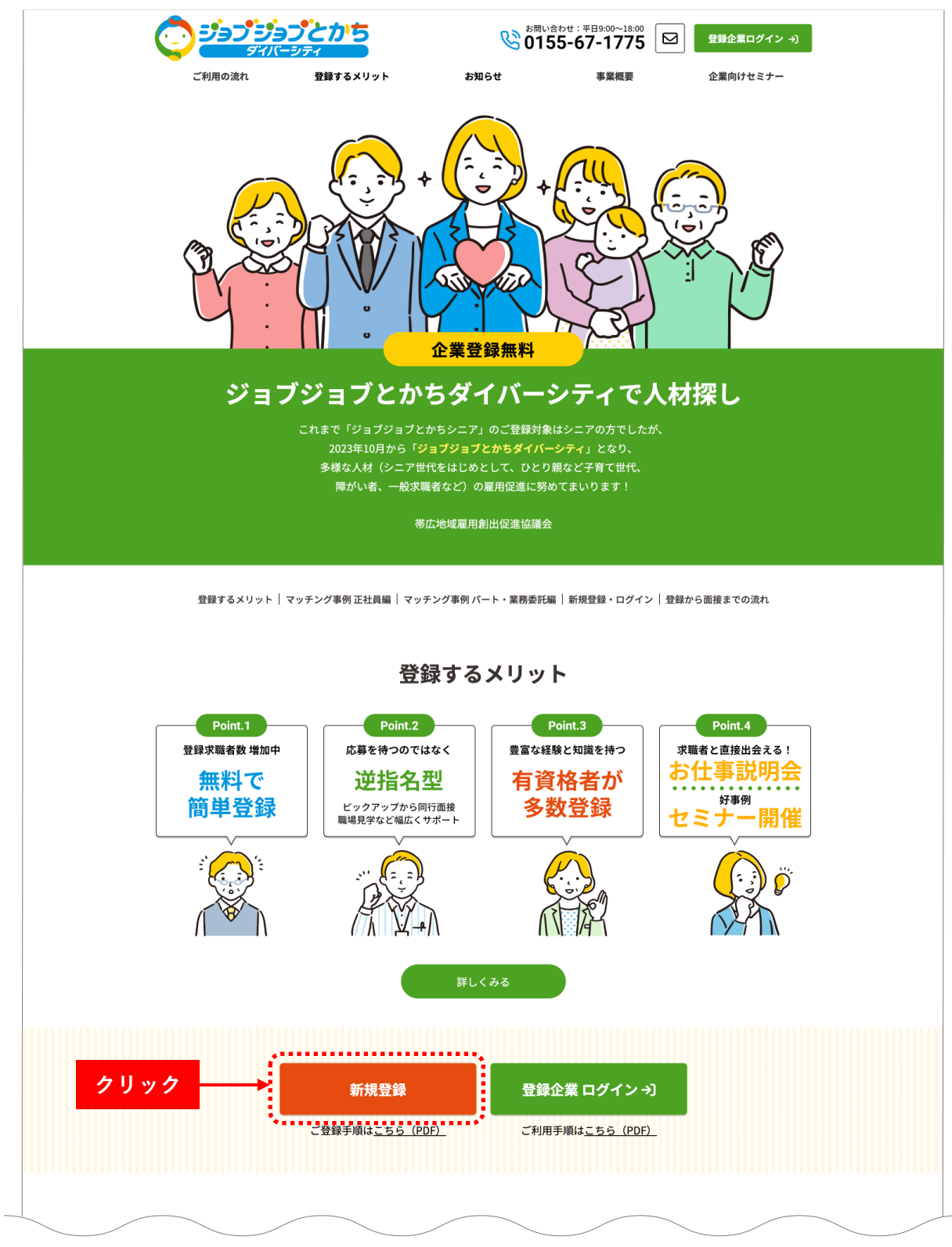

② 企業登録申し込み画面で「メールアドレス」を入力後 「利用規約」を確認後、「利用規約に同意する」 にチェックを入れ、申し込みボタンをクリックします。

| 十勝地域に本社および支社等が所在                                                                                                    | エスエム・シーン                                                                                                    |                                                                                        |
|----------------------------------------------------------------------------------------------------|----------------------------------------------------------------------------------------------------|----------------------------------------------------------------------------------------|
| メールアドレス                                                                                                    | メールアドレスを入力してください                                                                                                    | <ol> <li>メールアドレスを)<br/>ます。</li> </ol>                                                  |
| メールアドレス(確認)                                                                                                    | 確認のため再度メールアドレスを入力してください                                                                                                    |                                                                                        |
| <b>利用規約</b><br>この利用規約(以下、「本規約」)は、帯広地域雇用創<br>ダイバーシティ登録者情報サービス(以下、「本サービス<br>従って、本サービスをご利用いただきます。                                                                                      | 出促進協議会(以下、「当協議会」)がこのウェブサイト上で提供するジョ<br>ス」)の利用条件を定めるものです。登録企業の皆さま(以下、「企業」)                                                       | 2) 確認のため、もう-<br>力します。<br><sup>ブジョブとかち</sup><br>には、*規約に                                 |
| <ul> <li>利用規約</li> <li>この利用規約(以下、「本規約」)は、帯広地域雇用創出</li> <li>ダイバーシティ登録者情報サービス(以下、「本サービス</li> <li>従って、本サービスをご利用いただきます。</li> <li>第1条 適用</li> <li>1. 本規約は、企業と当協議会との間の本サービスの利用</li> </ul> | 出促進協議会(以下、「当協議会」)がこのウェブサイト上で提供するジョ<br>ス」)の利用条件を定めるものです。登録企業の皆さま(以下、「企業」)<br>用に関わる一切の関係に適用されるものと                                | 2) 確認のため、もう-<br>カします。<br><sup>ブジョブとかち</sup><br>には、*規約に                                 |
| <ul> <li>利用規約</li> <li>この利用規約(以下、「本規約」)は、帯広地域雇用創<br/>ダイバーシティ登録者情報サービス(以下、「本サービス<br/>従って、本サービスをご利用いただきます。</li> <li>第1条 適用</li> <li>1. 本規約は、企業と当協議会との間の本サービスの利用</li> </ul>            | 出促進協議会(以下、「当協議会」)がこのウェブサイト上で提供するジョ<br>ス」)の利用条件を定めるものです。登録企業の皆さま(以下、「企業」)<br>用に関わる一切の関係に適用されるものと<br>① 1日現我的に同意する 〇 利用規約<br>入れます | 2) 確認のため、もう-<br>カします。<br><sup>フショ</sup> フン <sup>ゕҕ</sup><br>には、*規約に<br>を確認後、チェックを<br>。 |
| <b>利用規約</b><br>この利用規約(以下、「本規約」)は、帯広地域雇用創<br>ダイバーシティ登録者情報サービス(以下、「本サービス<br>従って、本サービスをご利用いただきます。<br>第1条 適用<br>1. 本規約は、企業と当協議会との間の本サービスの利用                                             | 出促進協議会(以下、「当協議会」)がこのウェブサイト上で提供するジョ<br>ス」)の利用条件を定めるものです。登録企業の皆さま(以下、「企業」)<br>用に関わる一切の関係に適用されるものと<br>し上記規約に同意する<br><b>自し込む</b>   | 2) 確認のため、もう-<br>カします。<br><sup>フショフとかち</sup><br>には、*規約に<br>を確認後、チェックを<br>。              |

③ 申し込み後、下記の様な申し込み完了画面と企業登録申し込み画面で入力した「メールアドレス」宛に以下の 様な「申し込み受付完了メール」が届きます。

|                                                            | <b>ジョブジョブとかち</b><br>ダイバーシティ |
|------------------------------------------------------------|-----------------------------|
| ش<br>۲                                                     | 業登録申し込みが完了しました              |
| ご登録いただいたメールアドレス宛に、企業情報登録のURL<br>メールのURLから企業情報の登録をお願いいたします。 | を記載したメールを送信しました。            |
|                                                            | トップページに戻る                   |
| [ジョブジョブとからダイバーシティ]メールアドレス登録完了のお知らせ                         |                             |
| この後は、「ジーブジーブとかちダイバーシティ」な業業都にお申込みいただき<br>ありがとうございます。        |                             |
| メールアドレスの全体が売了しました。                                         | ⑤ 登録したメールアドレスに「申し込み受付完了メー   |
| 以下の UDL より企業情報の登場をお買い後にます。                                 | ル」が届きます。メールの中にある URL をクリッ   |
| http://diversity.jobjob_tosac.i/acingary/onthysectal/      | クすると、ブラウザが開き「企業情報登録画面」に     |
| 後このメールはシステムからの自動返信です。                                      | 進みます。                       |
| ※このメールにおん当たりがない場合は、際に恐怖入りますが、<br>病兵していただけますようお願い致します。      |                             |
|                                                            |                             |

④ 各項目を入力します。『必須』 の項目は必ず入力してください

|                 | 企業情報登録                                        |                        |                       |                              |     |
|-----------------|-----------------------------------------------|------------------------|-----------------------|------------------------------|-----|
| 企業情報            |                                               |                        |                       |                              |     |
| 企業団体名           | <ul> <li>(例)株式会社ジョブジョブとかち</li> </ul>          |                        |                       |                              |     |
| フリガナ            | <b>ジ頃</b> (例)カプシキガイシャジョブジョブトカチ                |                        |                       |                              |     |
| 郵便番号            | <b>ජාස</b> (ම) 080-2462 ( <b>ම</b> ) 080-2462 |                        |                       |                              |     |
| 本社住所            |                                               |                        |                       |                              |     |
| 業価              | ※3 選択してください ∨                                 |                        |                       |                              |     |
| 代表者名            | <b>必須</b><br>(例) ジョブジョブ太郎                     |                        |                       |                              |     |
| 電話番号            | <b>谷沢</b> (例) 0155-00-0000 (例) 0155-00-0000   |                        |                       |                              |     |
| FAX番号           | (9)) 0155-00-0000 <b>(9)) 0155-00-0000</b>    |                        |                       |                              |     |
| ホームページURL       | (90) https://jobjob-tokachi.jp/               |                        |                       |                              |     |
| 設立年月            | <b>必須</b> 四晋 月 ⇒ 個人事業主は創業年月                   |                        |                       |                              |     |
| 資本金             | 円                                             |                        |                       |                              |     |
| 従業員数            | <b>83</b> 編 全体 人 うち正社員 人                      |                        |                       |                              |     |
| 支店などの人数         | 参編 全体 人 うち正社員 人                               |                        |                       |                              |     |
| 重確内容            | 639                                           |                        |                       |                              |     |
| 3493.00 F 3 12F |                                               |                        |                       |                              |     |
|                 |                                               |                        |                       |                              |     |
|                 |                                               |                        |                       |                              |     |
| お申込者            |                                               |                        |                       |                              |     |
| 担当者名            | <b>必須</b> (例) ジョブジョブ太郎                        |                        |                       |                              |     |
| フリガナ            | <b>8項</b> (例) ジョブジョブタロウ                       |                        |                       |                              |     |
| 役職              | 89                                            |                        |                       |                              |     |
| 郵便會号            | Ø類 (例) 080-2462 (例) 080-2462 二上記と同じ           |                        |                       |                              |     |
| 住所              | Ø Ø Ø Ø Ø Ø Ø Ø Ø Ø Ø Ø Ø Ø Ø Ø Ø Ø Ø         | ロ上記と同じ                 |                       |                              |     |
| 電話番号            | ※第 (例) 0155-00-0000 (例) 0155-00-0000 □上記と同じ   | 晴がい老豆田                 |                       |                              |     |
| 携带電話番号          | (@) 090-0000-0000 (@) 090-0000-0000           | 「「「「「」」」を見ていた。「」」「「」」」 | 08.8                  | Ottel                        |     |
| FAX番号           | (例) 0155-00-0000 (例) 0155-00-0000 □上記と同じ      | 障がい客雇用を今後              | ○考えている                | ○考えていない                      |     |
| メールアドレス(ログインID) | onex.kawa+try3@gmail.com                      | 黨務內容                   |                       |                              |     |
|                 | ※このメールに登録確認メールまたはセミナー情報等が留きます。                |                        |                       |                              |     |
| 登録の経緯           |                                               | 求人登録                   |                       |                              |     |
| 登録のきっかけは?       | Ø須 選択してください ❤                                 | ハローワーク                 | 〇末登録                  | ○登録済み 事業所番号 test@one-x.co.jp |     |
| 110000000       |                                               | ビズロケとかち                | C未登録                  | ○登録済み                        |     |
| ご案内             |                                               |                        |                       |                              |     |
| セミナー・求職者新着案内    | ⊖x−JL OFAX                                    | パスワード登録                | 「小文文」「半色茶動文」を含む4約以上の文 | \$\$ 1 + 1 アイド to 1          |     |
| パスワードは          | 「坐鱼苹数字8文字以                                    | ※ このパスワードは登録後、         | 管理範疇にログインするときに必要となりま  | すので、忘れないようメモ等で保存することをお勧めします。 |     |
|                 |                                               | バスワード                  | 20 <b>3</b>           |                              |     |
|                 | てたさい。確認のた                                     | バスワード(確認用)             | <b>赵</b> 須            |                              |     |
| め再度入力し          | てください。                                        |                        | :                     | *                            |     |
| <u>※パスワード</u>   | を忘れた場合は再度設                                    |                        | 入力内容を確認               | 217                          |     |
| <br>定していただ      | きますので、忘れない                                    |                        | 1                     |                              |     |
| トンメエカド          | で残してやまましょ                                     |                        | ジョブジョフ                | ⑦ 入力完了したら                    | クリッ |
| * * * * * * *   |                                               |                        | 運営:帯広地                | 或雇用創出促進協議会                   |     |

⑤ 入力内容を確認後、修正があれば「戻る」をクリックして修正、修正がなければ「この内容で登録する」を クリックします。

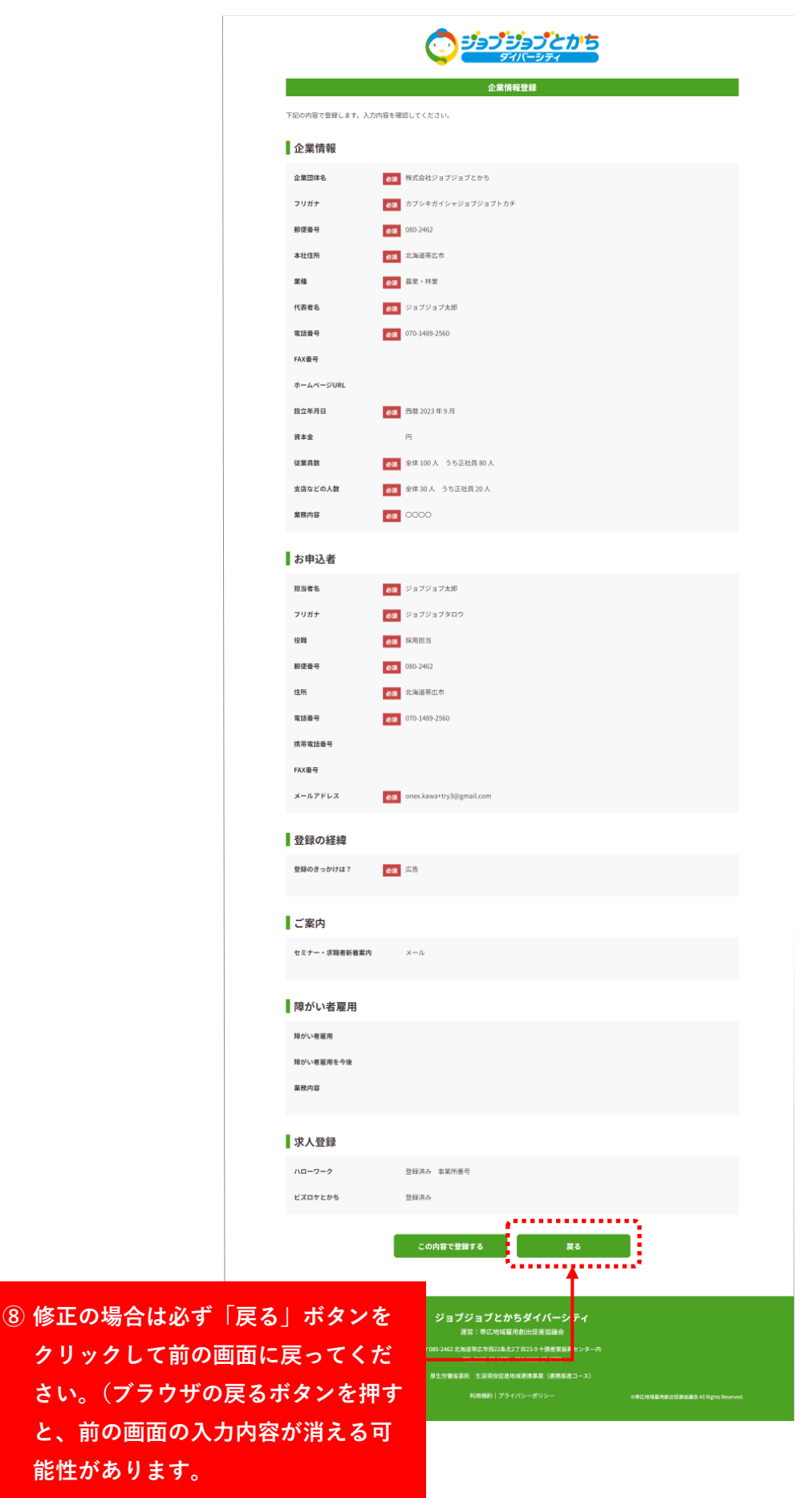

⑧ 「この内容で登録する」をクリックした後、2 営業日以内に承認・非承認メールが届きます。(※メール送信 が遅れることもあります。ご了承ください)承認メールが来たら登録完了です。ジョブジョブとかちダイバー シティホームページからログインし、求職者情報を閲覧ください。

|             | 企業情報登録が完了しました                  |  |
|-------------|--------------------------------|--|
| お申し込みありがとうこ | ございます。入力内容を送信しました。             |  |
| ご登録いただいたメール | レアドレスへ2営業日以内に承認結果メールをお送りいたします。 |  |
|             | トップページに戻る                      |  |

## 【企業登録承認メール】

## [ジョブジョブとかちダイバーシティ]企業登録承認のお知らせ

株式会社 ジョブジョブとかち 御中

この度は、「ジョブジョブとかちダイバーシティ」企業登録にお申込みいただき ありがとうございます。

企業登録が承認されました。

以下の URL からログインしていただくと、求職者検索が利用できます。 https://diversity.jobjob-tokachi.jp/company/login

※このメールはシステムからの自動返信です。

※このメールにお心当たりがない場合は、誠に恐れ入りますが、 破棄していただけますようお願い致します。

\_\_\_\_\_

ジョブジョブとかちダイバーシティ

(帯広地域雇用創出促進協議会)

〒080-2462

北海道帯広市西 22 条北 2 丁目 23-9 十勝産業振興センター内

TEL. 0155-67-1775

FAX. 0155-67-1779

E-mail. info@jobjob-tokachi.jp